1. COM O TELEFONE DESCONECTADO, INSIRA O CD, ABRA A PASTA

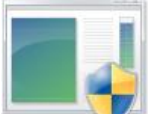

NO ARQUIVO UninstallDriver , E EXECUTAR COMO ADMINISTRADOR.

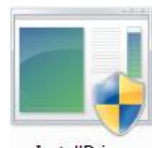

Drivers . CLIQUE COM O BOTÃO DIREITO

- 2. APÓS A JANELA DO APLICATIVO FECHAR, CLIQUE COM O BOTÃO DIREITO EM InstallDriver, E EXECUTAR COMO ADMINISTRADOR.
- 3. CONECTE O TELEFONE NA PORTA USB, E AGUARDE ENQUANTO O WINDOWS ADICIONA A **USB SINGLE PORT** EM SEU COMPUTADOR.

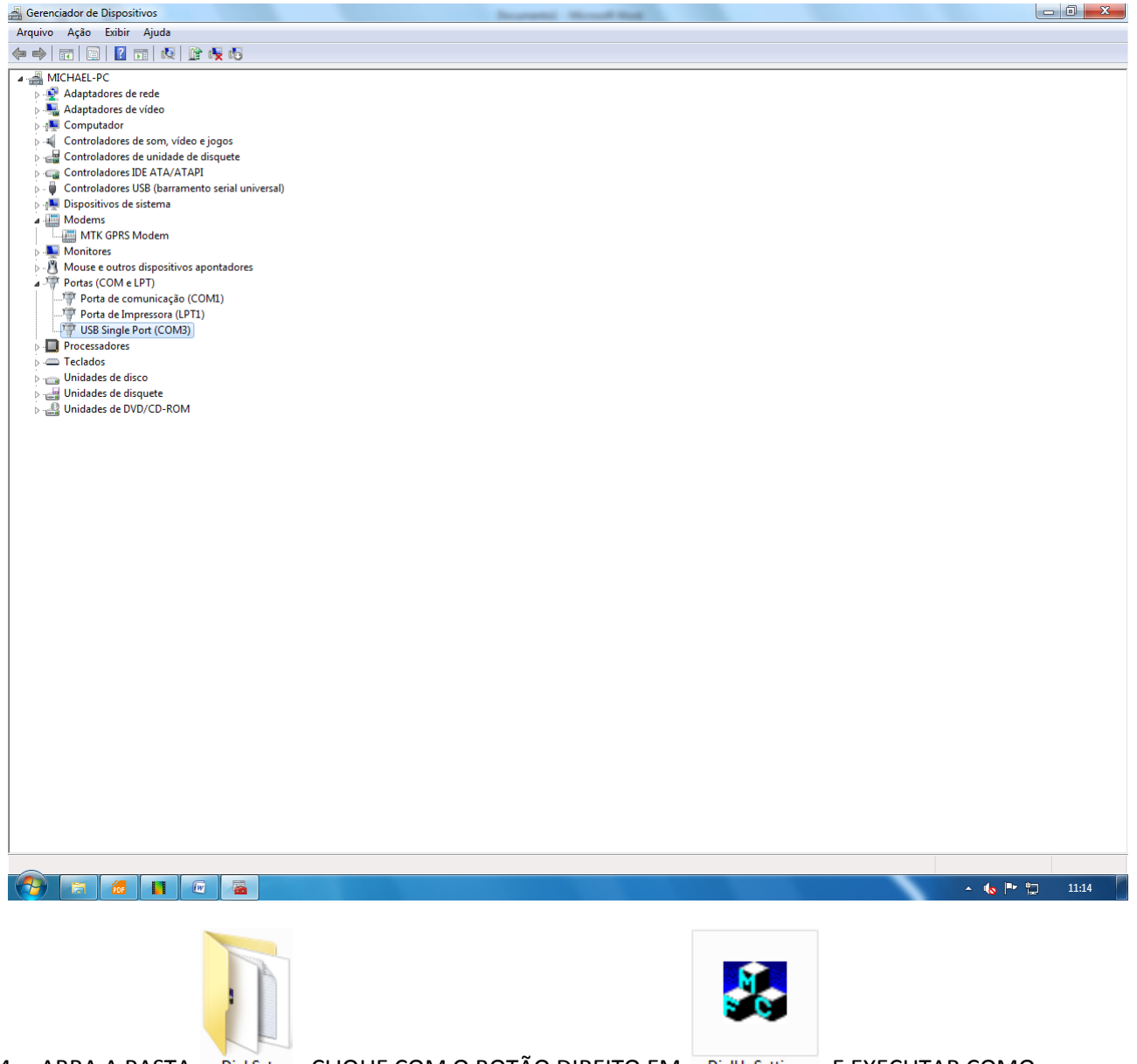

4. ABRA A PASTA Dial Setup, CLIQUE COM O BOTÃO DIREITO EM DialUpSetting, E EXECUTAR COMO ADMINISTRADOR.

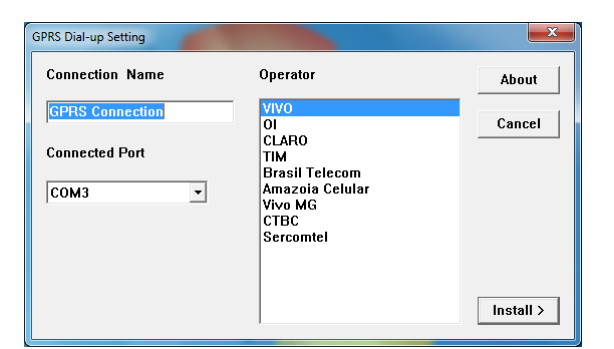

- 5. INSIRA UM NOME PARA SUA CONEXÃO, SELECIONE A PORTA COM DE ACORDO COM A USB SINGLE PORT, SELECIONE A SUA OPERADORA, CLIQUE EM INSTALL.
- 6. APARECERÁ A SEGUINTE MENSAGEM:

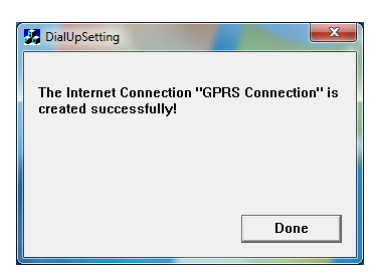

7. NO GERENCIADOR DE DISPOSITIVOS LOCALIZE EM (PORTAS COM E LPT) A USB SINGLE PORT:

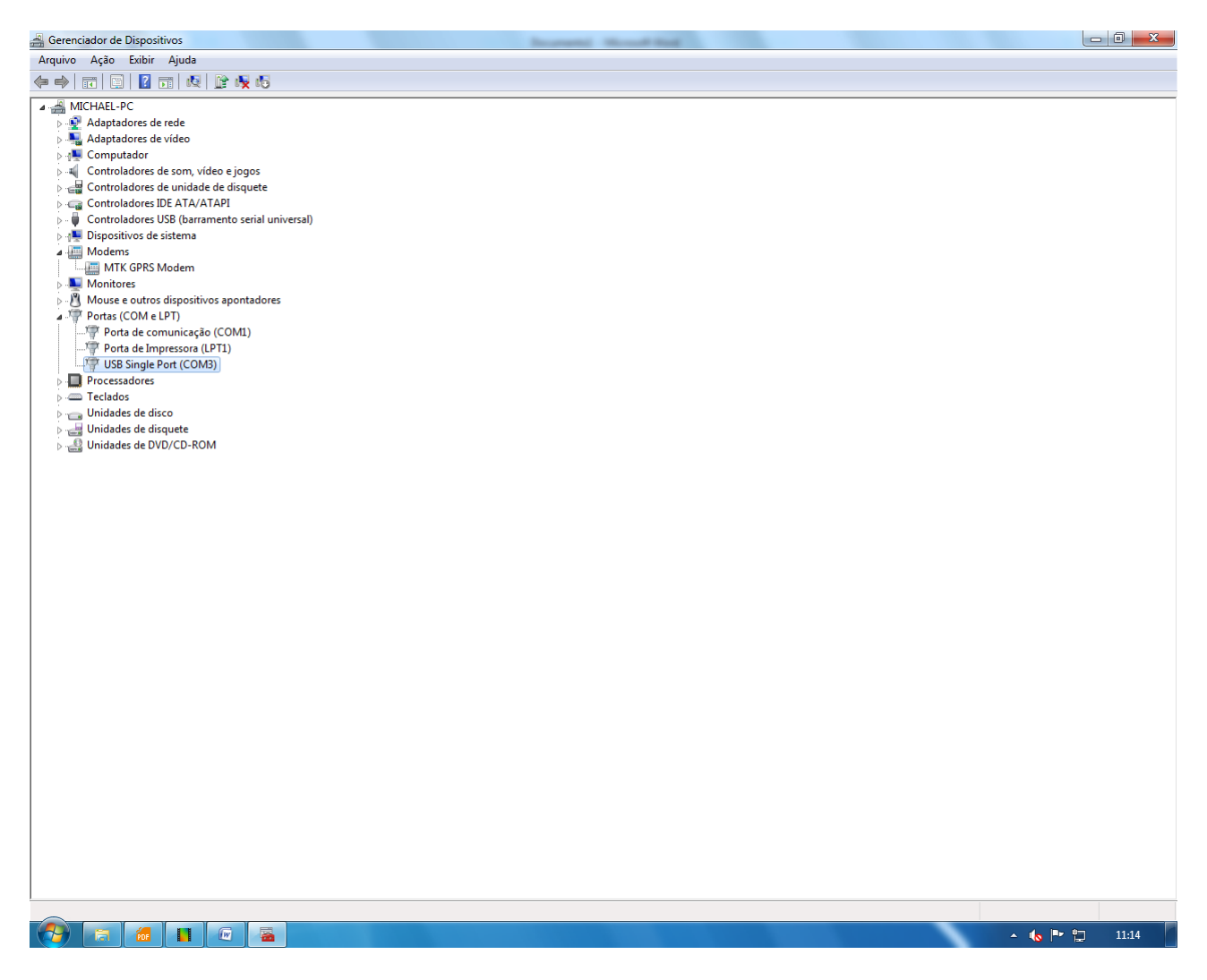

8. CLIQUE COM O BOTÃO DIREITO EM **USB SINGLE PORT**, EM SEGUIDA EM **PROPRIEDADES** (AS CONFIGURAÇÕES DEVEM ESTAR IGUAIS AS DA IMAGEM):

| Propriedades de USB Single Port (COM3)                                           |  |
|----------------------------------------------------------------------------------|--|
| Geral Configurações de Porta Driver Detalhes                                     |  |
| Bits por segundo: 115200   Bits de dados: 8  Paridade: Nenhum  Bits de parada: 1 |  |
| Controle de fluxo: Nenhum                                                        |  |
| Avançado Restaurar Padrões                                                       |  |
|                                                                                  |  |
| OK Cancelar                                                                      |  |

9. NO GERENCIADOR DE DISPOSITIVOS LOCALIZE EM (MODEMS) O MTK GPRS MODEM:

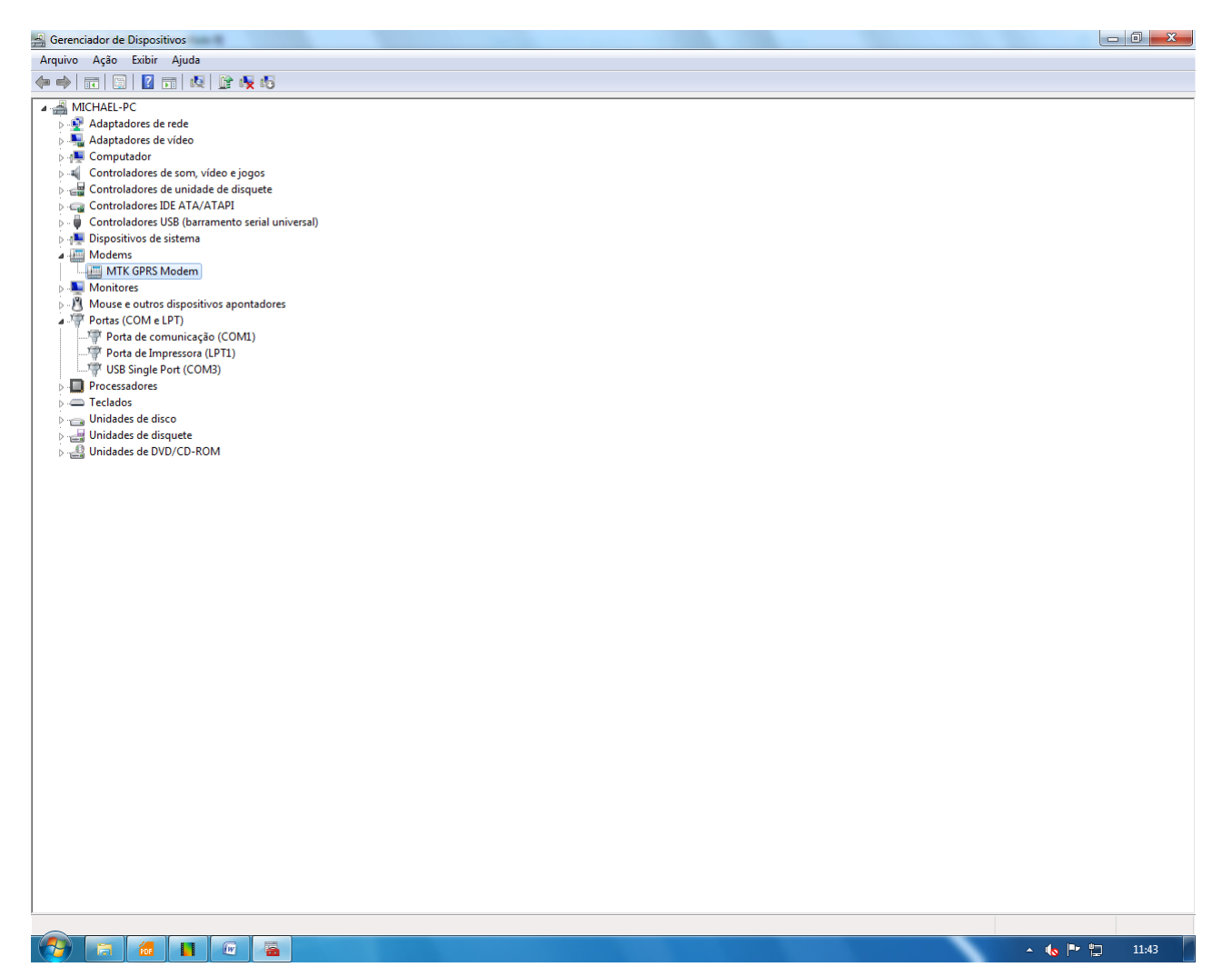

10. CLIQUE COM O BOTÃO DIREITO EM **MTK GPRS MODEM**, EM SEGUIDA EM **PROPRIEDADES** (AS CONFIGURAÇÕES DEVEM ESTAR IGUAIS AS DA IMAGEM):

| Propriedades de MTK GPRS Modem                    | Propriedades de MTK GPRS Modem                                                                                                   |
|---------------------------------------------------|----------------------------------------------------------------------------------------------------|
| Geral Modem Diagnóstico Avançadas Driver Detalhes | Geral Modem Diagnóstico Avançadas Driver Detalhes                                                                                |
| Porta: COM3                                       | Configurações extras                                                                                                    |
| Volume do alto falante                            | Comandos adicionais de inicialização:                                                                                            |
| Baixo Alto                                        | Os comandos de inicialização podem fazer com que                                                                                 |
| Velocidade máxima da porta                        | informações sigliosas sejam divulgadas no log do<br>modem. Consulte o manual de instruções do modem<br>para obter mais detalhes. |
|                                                   |                                                                                                    |
| Controle da discagem                              |                                                                                                    |
| Aguardar o sinal de linha antes de discar         |                                                                                                    |
|                                                   | Alterar preferências padrão                                                                                                    |
| OK Cancelar                                       | OK Cancelar                                                                                                    |

11. CLICAR EM ALTERAR PREFERÊNCIAS PADRÃO:

| Proprie | edades de MTK GPRS Modem                       |  |
|---------|------------------------------------------------|--|
| Gera    | al Modem Diagnóstico Avançadas Driver Detalhes |  |
| C       | MTK CDDC Madam Datasia and in and in           |  |
|         |                                                |  |
|         | Geral Avançado                                 |  |
|         | Preferências de chamada                        |  |
|         |                                                |  |
|         | Cancelar a chamada se não for completada em s  |  |
|         |                                                |  |
|         |                                                |  |
|         | Preferências de conexão de dados               |  |
|         | Velocidade da porta:                           |  |
|         | Protocolo de dados:                            |  |
|         | Compactação:                                   |  |
|         | Controle de <u>fluxo</u> : Nenhum              |  |
|         |                                                |  |
|         |                                                |  |
|         | OK Cancelar                                    |  |

12. CLIQUE NO ÍCONE DE REDE NA BARRA DE TAREFAS:

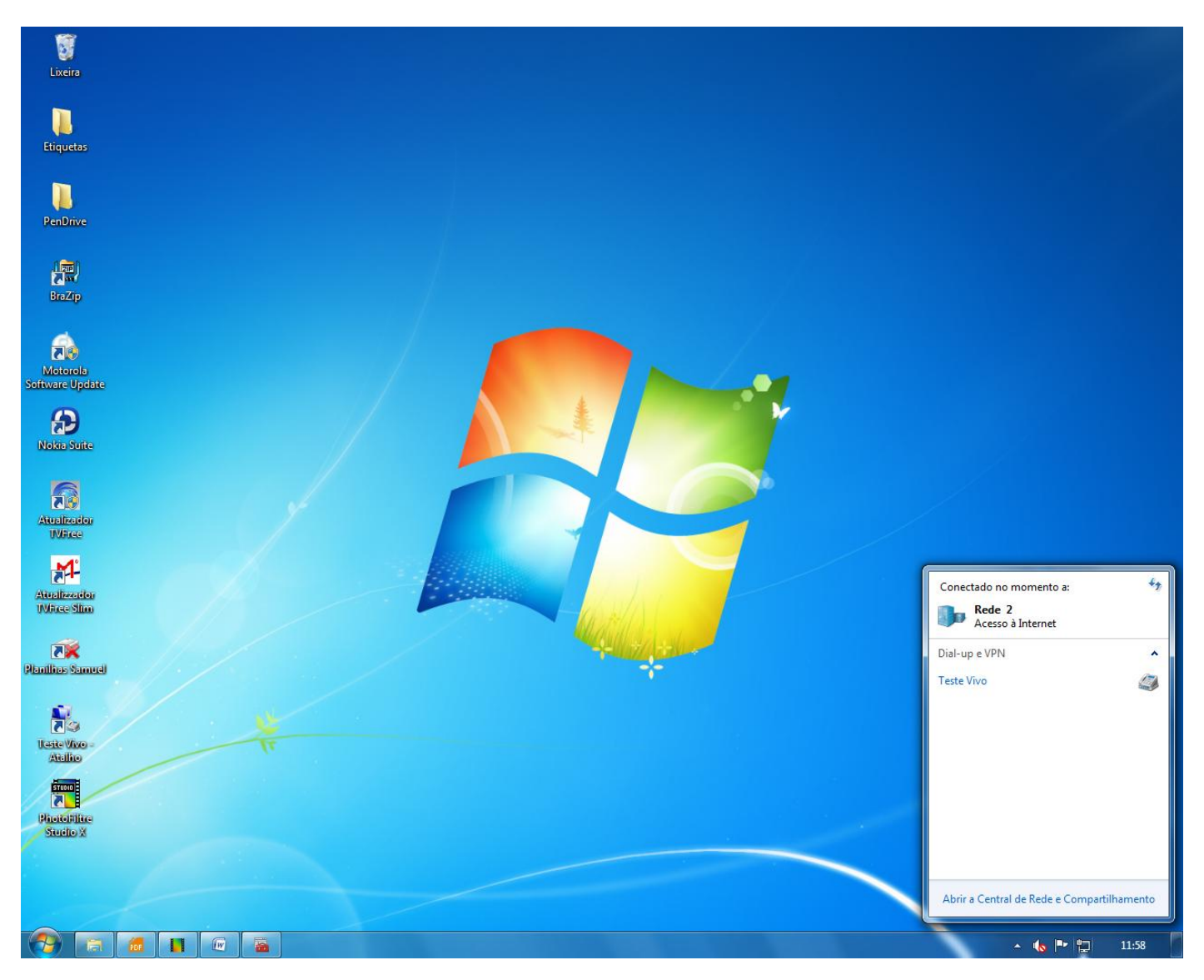

13. CLIQUE COM O BOTÃO DIREITO NA CONEXÃO CRIADA ANTERIORMENTE, CLIQUE EM PROPRIEDADES:

| Prop           | riedades o                         | le Teste Vivo                  | D         |                         | ×        |
|----------------|------------------------------------|--------------------------------|-----------|-------------------------|----------|
| Geral          | Opções                             | Segurança                      | Rede      | Compartilhamento        |          |
| Coned          | ctar-se usa                        | ndo:                           |           |                         |          |
| <b>N (%</b>    | Nodem - M                          | FK GPRS Mod                    | dem (COI  | M3)                     |          |
|                |                                    |                                |           | Configura               | ır       |
| Tele           | efone                              |                                |           |                         | — II     |
|                | idigo de áre                       | r Telefone                     | :         | Alternativos            |          |
| Cá             | idigo do pa                        | ís:                            |           |                         |          |
|                | Usar regra                         | s de discager                  | n         | Regras de discag        | ▼<br>lem |
| Consu<br>sobre | ulte a <u>decla</u><br>coleta e us | ração de priv:<br>so de dados. | acidade ( | online para obter infom | nações   |
|                |                                    |                                |           | ОК Са                   | ncelar   |

## 14. CLIQUE EM CONFIGURAR (AS CONFIGURAÇÕES DEVEM ESTAR IGUAIS AS DA IMAGEM):

| Propriedades de Teste Vivo                 | ×      |
|--------------------------------------------|--------|
| Configuração do modem                      | ×      |
| MTK GPRS Modem (COM3)                      |        |
| Velocidade máxima (bps):                   | -      |
| Protocolo do modem                         | -      |
| Recursos de hardware                       |        |
| Ativar o controle de fluxo por hardware    |        |
| Ativar o <u>c</u> ontrole de erro do modem |        |
| Ativar a compactação por modem             |        |
|                                            |        |
| Ativar alto falante do modem               |        |
| ОК Са                                      | ncelar |
| OK Can                                     | celar  |

- 15. CLIQUE EM **OK** PARA SALVAR.
- 16. APÓS A **CONEXÃO CRIADA E CONFIGURADA** CLIQUE NO ÍCONE DE REDE NA BARRA DE TAREFAS, CLIQUE EM CONECTAR NA **CONEXÃO CRIADA**.

| Conectado no momento a:<br>Rede 2<br>Acesso à Internet | 49      |                   |              |
|--------------------------------------------------------|---------|-------------------|--------------|
| Dial-up e VPN                                          | ▲ Con   | ectar Teste Vivo  |              |
| <u>Co</u>                                              | Disc    | ar:               |              |
| Abrir a Central de Rede e Compartill                   | hamento | scar Cancelar 🚱 P | Propriedades |